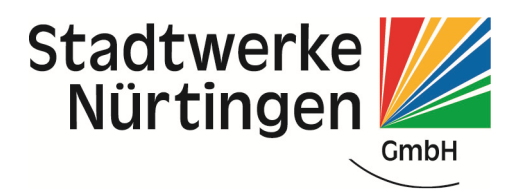

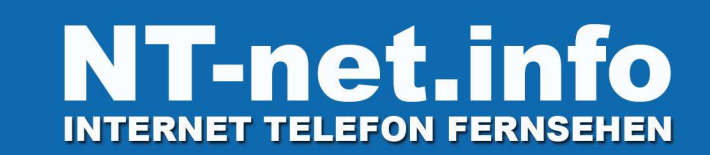

# Anleitung gilt für Fritz!Box 7360, 7390, 7490 oder 7580

Internetbrowser starten und 192.168.178.1 oder fritz.box eingeben. Über Kennwort vergessen sollten Sie die FritzBox auf Werkseinstellung zurücksetzten.

Danach gehen Sie wie folgt vor (siehe Bilder). Falls Sie ein Kennwort vergeben können, bitte ein sicheres Kennwort verwenden (gilt für ältere Modelle). Für neuere Modelle finden Sie das Kennwort in der mitgeliefert Schachtel oder hinten auf der FritzBox.

|               |                                                                                                    |   |    |   |   | × |
|---------------|----------------------------------------------------------------------------------------------------|---|----|---|---|---|
| ( ) fritz.box | C Q Such                                                                                                    | n | ☆自 | ÷ | Â | ≡ |
| FRITZ!        | FRITZ!Box 7580                                                                                                    |   |    |   |   |   |
|               |                                                                                                    |   |    |   |   |   |
|               | Willkommen bei Ihrer FRITZ!Box                                                                                                    |   |    |   |   |   |
|               | Bitte melden Sie sich mit Ihrem Kennwort an.<br>Kennwort                                                                                                    |   |    |   |   |   |
|               | Hinweis:                                                                                                    |   |    |   |   |   |
|               | Die FRITZ!Box-Benutzeroberfläche ist ab Werk mit einem<br>individuellen Kennwort gesichert. Dieses Kennwort finden Sie<br>auf der Unterseite Ihrer FRITZ!Box. |   |    |   |   |   |
|               | Kennwort vergessen? Anmelden                                                                                                    |   |    |   |   |   |

Assistenten abbrechen (siehe Bild)

| 🔶 FRITZ!Box 7580 × + |                                                                                                    |                                                                             |                                                          |                                    |                       |       | 8  | 3 |
|----------------------|----------------------------------------------------------------------------------------------------|-----------------------------------------------------------------------------|----------------------------------------------------------|------------------------------------|-----------------------|-------|----|---|
| ( P ) fritz.box      | C                                                                                                    | Q Suchen                                                                    |                                                          | ☆自                                 | + -                   | î     |    | = |
| Fortz:               | FRITZ!Box 7580                                                                                                    |                                                                             | FRITZ!NAS                                                | Му                                 | FRITZ!                | 1     | 1  |   |
|                      | Herzlich Willkommen                                                                                                    |                                                                             |                                                          |                                    |                       |       |    |   |
|                      | Dieser Assistent unterstützt Sie bei der Einrichtung Ihrer FRITZIBox.<br>In wenigen Schritten werden alle notwendigen Grundeinstellungen vorgenomm<br>Einrichtung später fortsetzen.<br>Wenn Sie stattdessen Einstellungen in Ihre FRITZIBox übernehmen möchten, di<br>kompatiblen Speedport-Gerät gesichert wurden, klicken Sie hier: Einstellungen<br>beendet. | en. Sie können den Ass<br>e zuvor in einer anderer<br>übernehmen. Der Einri | sistenten jederze<br>n FRITZ!Box oder<br>chtungsassisten | it abbred<br>in einer<br>t wird da | chen u<br>m<br>adurch | nd di | ie |   |
|                      |                                                                                                    |                                                                             | Weiter >                                                 |                                    | Abbrec                | :hen  |    |   |

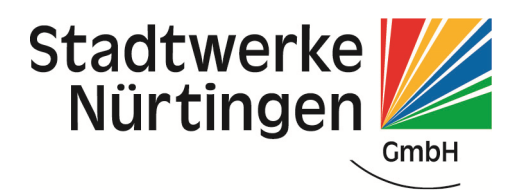

# Auf Assistenten beenden (siehe Bild)

| Eptr7 | FRITZ!Box 7580                                                                                                    | FRITZINAS                                                                                 | MyFRITZ!                                     |
|-------|----------------------------------------------------------------------------------------------------|-------------------------------------------------------------------------------------------|----------------------------------------------|
|       | Herzlich Willkommen                                                                                                    |                                                                                           |                                              |
|       | Dieser Assistent unterstützt Sie bei der Einrichtung Ihrer FRITZIBox.<br>In wenigen Schritten werden alle notwendigen Grundeinstellungen vorgenommen. Sie könne<br>Einrichtung später fortsetzen.<br>Wenn Sie stattdessen Einstellungen in Ihre FRITZIBox übernehmen möchten, die zuvor in eine<br>kompatiblen Speedport-Gerät gesichert wurden, klicken Sie hier: Einstellungen übernehmen<br>beendet. | n den Assistenten jederzeit<br>rranderen FRITZIBox oder in<br>Der Einrichtungsassistent i | abbrechen und die<br>n einem<br>vird dadurch |
|       | Wenn Sie den Assistenten jetzt beenden, gehen Ihre Eingaben verloren.<br>Assistenten beenden Assistenten fortsetzen                                                                                                    | -                                                                                         |                                              |
|       |                                                                                                    | Weiter >                                                                                  | Abbrechen                                    |

## Internet anklicken

| Epit7                                               | FRITZ!Box 7580                                                                                                    |   |
|-----------------------------------------------------|----------------------------------------------------------------------------------------------------|---|
|                                                     | Assistenten                                                                                                    |   |
| 🗊 Übersicht                                         | Einrichten Schritt für Schritt mit den Assistenten                                                                                                    |   |
| <li>Internet</li>                                   | Telefoniegeräte verwalten                                                                                                    | ) |
| <ul> <li>✓ Telefonie</li> <li>✓ Heimnetz</li> </ul> | Dieser Assistent unterstützt Sie beim Anschließen und Einrichten<br>Ihrer Telefone, Anrufbeantworter, Faxgeräte,<br>ISDN-Telefonanlagen und Schnurlostelefone (DECT). |   |
| 🗇 WLAN                                              | Eigene Rufnummern verwalten                                                                                                    | 9 |
| L DECT                                              | Hier können Sie mit Hilfe des Assistenten Rufnummern<br>hinzufügen und bearbeiten.                                                                                    |   |
| 🔍 Diagnose                                          |                                                                                                    |   |
| () System                                           | <ul> <li>Internetzugang einrichten</li> <li>Dieser Assistent hilft Ihnen hei der Einrichtung Bearbeitung und</li> </ul>                                               |   |
| S Assistenten                                       | Überprüfung Ihres Internetzugangs.                                                                                                    |   |

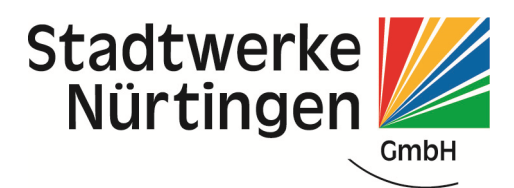

## Zugangsdaten wählen

| Eptr7                                                                   |   | FRITZ!Box 7580                                         |                              |                               | FRITZ!NAS                | MyFRITZ!          |
|-------------------------------------------------------------------------|---|--------------------------------------------------------|------------------------------|-------------------------------|--------------------------|-------------------|
|                                                                         |   | Internet > Zugangsdaten                                |                              |                               |                          | ?                 |
| <ul> <li>Übersicht</li> <li>Internet</li> <li>Online-Monitor</li> </ul> | ^ | Auf dieser Seite geben Sie die Dat<br>Internetanbieter | en Ihres Internetzugangs ein | und können den Zugang bei Bed | arf an besondere Gegeber | nheiten anpassen. |
| Zugangsdaten                                                            |   | Internetanbieter                                       | Bitte wählen                 |                               |                          |                   |
| DSL-Informationen                                                       |   |                                                        |                              |                               |                          |                   |
| S Telefonie                                                             |   |                                                        |                              |                               |                          |                   |
| 🖵 Heimnetz                                                              |   |                                                        |                              |                               |                          |                   |
| 🔶 WLAN                                                                  |   |                                                        |                              |                               | Übernehmen               | Abbrechen         |

Internetanbieter weitere Internetanbieter  $\rightarrow$  Andere Internetanbieter

### Name: NT-Net

- Kupferanschluss DSL; Anschluss an einen DSL-Anschluss wählen
- Glasfaseranschluss LWL; Externes Modem oder Router

|                                  | Internet > Zugangsdate                          | n                                                                                 |                                     | 0                                  |
|----------------------------------|-------------------------------------------------|-----------------------------------------------------------------------------------|-------------------------------------|------------------------------------|
| 🔒 Übersicht                      | Auf dieser Seite geben Sie c                    | lie Daten Ihres Internetzugangs ein und k                                         | önnen den Zugang bei Bedarf an bes  | sondere Gegebenheiten anpassen.    |
| Internet ^<br>Online-Monitor     | Internetanbieter<br>Wählen Sie Ihren Internetar | nbieter aus:                                                                      |                                     |                                    |
| Zugangsdaten                     | Internetanbieter                                | Weitere Internetanbieter                                                          |                                     |                                    |
| DSL-Informationen                |                                                 | Anderer Internetanbieter                                                          | 3 <b>.</b>                          |                                    |
| 📞 Telefonie                      | Name                                            | NT-net                                                                            |                                     |                                    |
| 🗗 Heimnetz                       |                                                 |                                                                                   |                                     |                                    |
| 🛜 WLAN                           | Anschluss<br>Geben Sie an, wie der Inter        | netzugang hergestellt werden soll.                                                |                                     |                                    |
| 📙 DECT                           | <ul> <li>Anschluss an einen I</li> </ul>        | JSL-Anschluss                                                                     |                                     |                                    |
| 🕞 Diagnose                       | Wählen Sie diesen Zi<br>integrierte DSI-Mod     | ugang, wenn die FRITZ!Box mit dem DSL-<br>em wird für die Internetverbindung genu | Kabel mit Ihrem DSL-Anschluss verb  | unden ist. Das in der FRITZIBox    |
| 💿 System                         | <ul> <li>Anschluss an ein Kat</li> </ul>        | pelmodem (Kabelanschluss)                                                         |                                     |                                    |
| Assistenten                      | Wählen Sie diesen Z                             | ugang, wenn die FRITZ!Box über "WAN" a                                            | ın ein Kabelmodem, das die Internet | verbindung herstellt angeschlossen |
| Tipps & Tricks Newsletter avm.de | <ul> <li>Externes Modem ode</li> </ul>          | er Router                                                                         |                                     |                                    |

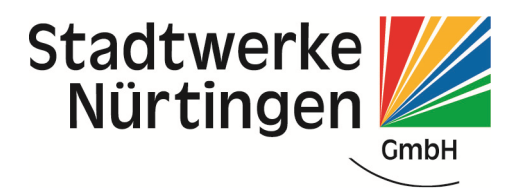

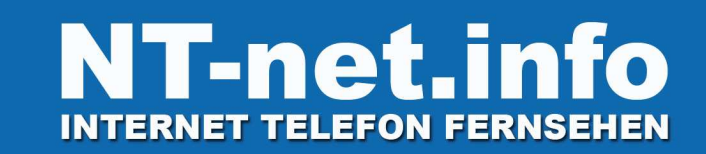

## Internetzugangsdaten eingeben (<u>vorname.name@nt-net.info</u>) + Kennwort Interneteinstellungen auf "Dauerhaft halten" (wichtig).

#### Zugangsdaten

Geben Sie die Zugangsdaten ein, die Sie von Ihrem Internetanbieter bekommen haben.

| Benutzername |  |
|--------------|--|
| Kennwort     |  |

#### Verbindungseinstellungen

Die Verbindungseinstellungen sind bereits auf die am häufigsten verwendeten Werte eingestellt. Bei Bedarf können Sie diese Werte verändern.

Verbindungseinstellungen ändern 🔺

Internetverbindung

- Dauerhaft halten (empfohlen f
  ür Flatrate-Tarife)
- Bei Inaktivität trennen (empfohlen für Zeit- oder Volumentarife) Automatisch trennen nach 300 Sekunden

## **Telefonie einrichten:**

#### Telefonie wählen; Eigene Rufnummer und Neue Rufnummer wählen

| A                 | Rufnummern              |                               |                      |                                                                                                    |               |                |
|-------------------|-------------------------|-------------------------------|----------------------|----------------------------------------------------------------------------------------------------|---------------|----------------|
| Dersicht          | Auf dieser Seite könner | n Sie Ihre eigenen Rufnummer  | einrichten und bez   | arbeiten                                                                                                    |               |                |
| Internet          |                         | note fille eigenen kunnanimen | remnenten und bet    | and the second second s |               |                |
| 📞 Telefonie 🛛 🔿   | Status Rufnummer        | Anschlu                       | is                   | Anbieter                                                                                                    | Vorauswahl    |                |
| Anrufe            |                         | E                             | s sind keine Rufnumr | mern eingerichtet                                                                                                    |               |                |
| Anrufbeantworter  |                         |                               |                      |                                                                                                    |               |                |
| Telefonbuch       |                         |                               |                      |                                                                                                    |               |                |
| Weckruf           |                         |                               |                      |                                                                                                    |               |                |
| Fax               |                         |                               |                      |                                                                                                    | Liste drucken | Neue Rufnummer |
| Rufbehandlung     |                         |                               |                      |                                                                                                    |               |                |
| Telefoniegeräte   |                         |                               |                      |                                                                                                    |               |                |
| Eigene Rufnummern |                         |                               |                      |                                                                                                    |               |                |
| Heimnetz          |                         |                               |                      |                                                                                                    |               |                |
| 🗇 WLAN            |                         |                               |                      |                                                                                                    |               |                |

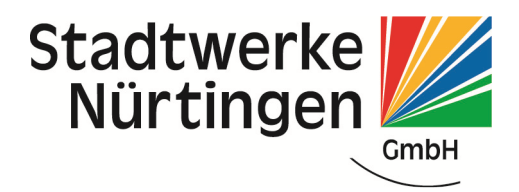

# Daten für Telefonie eingeben:

- Internetrufnummer → Rufnummer für die Anmeldung
- Benutzername
- Kennwort
- Registrar
- Haken bei Ortsvorwahl für ausgehende Gespräche einfügen entfernen

| Epirz, | FRITZ!Box 758                                                                                                    | 0                                                                                                    |                                                                                               | FRITZ!NAS                                              | MyFRITZ!                         | : |
|--------|----------------------------------------------------------------------------------------------------|----------------------------------------------------------------------------------------------------|-----------------------------------------------------------------------------------------------|--------------------------------------------------------|----------------------------------|---|
|        | Internetrufnummer eintra                                                                                                    | agen                                                                                                    |                                                                                               |                                                        |                                  |   |
|        | Wählen Sie Ihren Internettele                                                                                                    | fonie-Anbieter aus und tragen                                                                                                    | Sie die Ihnen mitgeteilten Anmelde                                                            | daten ein.                                             |                                  |   |
|        | Telefonie-Anbieter                                                                                                    | anderer Anbieter                                                                                                    | •                                                                                             |                                                        |                                  |   |
|        | Rufnummer für die Ann                                                                                                    | neldung*                                                                                                    | Interne Rufnummer in de                                                                       | r FRITZ!Box*                                           |                                  |   |
|        | 07022123456                                                                                                    |                                                                                                    | 123456                                                                                        |                                                        | ×                                |   |
|        | $\smile$                                                                                                    |                                                                                                    |                                                                                               | We                                                     | itere Rufnummer                  |   |
|        | *Rufnummer für die Ann<br>Geben Sie in dieser Spalt<br>kann je nach Anbieter uni<br>einschließlich eventuell e<br>*Interne Rufnummer in o<br>Geben Sie nun bitte Ihre f<br>Weitere Rufnummer | eldung<br>e bitte die Rufnummer für die A<br>terschiedlich benannt sein. Bitt<br>enthaltener Sonderzeichen.<br>der FRITZIBox<br>Rufnummer ohne Vorwahl und | nmeldung ein. Diese Rufnummer h<br>e geben Sie die Rufnummer genau<br>ohne Sonderzeichen ein. | aben Sie von Ihrem Anbie<br>so ein, wie vom Anbieter v | ter bekommen. Sie<br>rorgegeben, |   |

| EDITZ! | FRITZ!Box 7580                                                                                                    |                                                    | FRITZ!NAS                                   | MyFRITZ!                     | : |
|--------|----------------------------------------------------------------------------------------------------|----------------------------------------------------|---------------------------------------------|------------------------------|---|
|        | Internetrufnummer eintragen                                                                                                    |                                                    |                                             |                              |   |
|        | Weitere Rufnummer<br>Über "Weitere Rufnummer" können Sie hier weitere Rufnummern anle<br>Kennwort) wie die erste Rufnummer haben. Rufnummern mit abweich<br>Rufnummern" über die Schaltfläche "Neue Rufnummer" einrichten. | egen, wenn diese dieselb<br>henden Zugangsdaten kö | en Zugangsdaten (Be<br>nnen Sie später unte | enutzername und<br>r "Eigene |   |
|        | Zugangsdaten                                                                                                    |                                                    |                                             |                              |   |
|        | Benutzername 7022123456                                                                                                    |                                                    |                                             |                              |   |
|        | Kennwort XYz123                                                                                                    |                                                    |                                             |                              |   |
|        | Registrar 17.246.114.26                                                                                                    |                                                    |                                             |                              |   |
|        | Proxy-Server                                                                                                    |                                                    |                                             |                              |   |
|        | Weitere Einstellungen                                                                                                    |                                                    |                                             |                              | _ |
|        | DTMF-Obortragung Automatisch                                                                                                    | 5 <b></b>                                          |                                             |                              |   |
|        | 🗆 Ortsvorwall für ausgehende Gespräche einfügen                                                                                                    |                                                    |                                             |                              |   |
|        | Bitte stellen sie die Landeskennzahl unter "Eigene Rufnummern" - "Ansch                                                                                                    | nlußeinstellungen" ein.                            |                                             |                              |   |
|        |                                                                                                    |                                                    | Weiter                                      | Abbrechen                    |   |

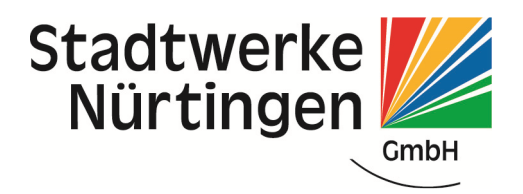

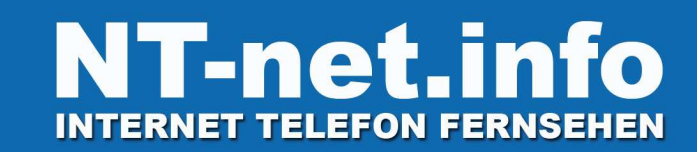

### Weiter:

| Anbieter         | anderer Anbieter |
|------------------|------------------|
| nternetrufnummer | 07022123456      |
| Benutzername     | 7022123456       |
| Registrar        | 77.246.114.26    |
| Proxy-Server     |                  |

Nun ist Nummer 1 eingerichtet und sollte grün leuchten. Für weitere Rufnummer Vorgang wiederholen.

# Beim Register Anschlusseinstellungen darf keine Ortsvorwahl eingetragen sein.

|                                                 | Telefonie > Eigene                          | Rufnummern                                        |                                            |
|-------------------------------------------------|---------------------------------------------|---------------------------------------------------|--------------------------------------------|
|                                                 | Rufnummern                                  | Anschlusseinstellungen                            |                                            |
| <ul> <li>Übersicht</li> <li>Internet</li> </ul> | Auf dieser Seite könn                       | en Sie spezi <mark>e</mark> lle Telefonieeinstell | ungen vornehmen.                           |
| 📞 Telefonie 🛛 🔿                                 | Standortangaben                             |                                                   |                                            |
| Anrufe<br>Anrufbeantworter                      | Land<br>Landesvorwahl                       | Anderes Land                                      | 2                                          |
| E Telefonbuch                                   | Ortsvorwahl                                 |                                                   | >                                          |
| Weckruf<br>Fax                                  | Ausgehende Rufnum<br>Telefoniegeräte, für d | <b>mer</b><br>ie keine ausgehende Rufnumme        | r festgeleg <mark>t w</mark> urde, verwend |
| Rufbehandlung                                   | Eigene Rufnumm                              | er 123456                                         | 2                                          |
| Telefoniegeräte                                 |                                             |                                                   |                                            |
| Eigene Rufnummern                               | Sicherheit                                  |                                                   |                                            |

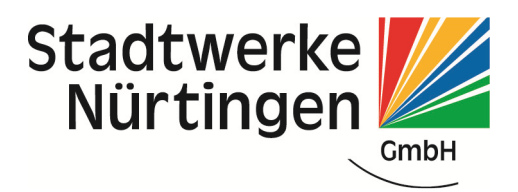

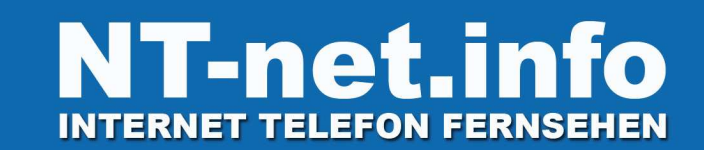

## **Telefon einrichten:**

Telefoniegeräte  $\rightarrow$  Telefoniegeräte über rotes X löschen und dann Neues Gerät wählen:

|   | Ept-7             |    | FRITZ!Box             | 7580                  |                        |                         | FRITZ!NAS                        | MyFRITZ!         | 8   |
|---|-------------------|----|-----------------------|-----------------------|------------------------|-------------------------|----------------------------------|------------------|-----|
|   | CIRCLES.          |    | Telefonie > Telefo    | niegeräte             |                        |                         |                                  |                  | ?   |
| ŵ | Übersicht         | 4  | Auf dieser Seite könr | nen Sie die an der FR | ITZIBox angeschlosser  | ien Telefone, Anrufbean | tworter und Faxgeräte einrichter | und bearbeite    | n.  |
| 3 | Internet          |    | Bezeichnung 🐡         | Anschluss             | Rufnummer<br>ausgehend | ankommend               | intern                           |                  |     |
| 6 | Telefonie ^       |    | Telefon               | FON 1                 | -                      | alle                    | **1                              |                  | ×   |
|   | Anrufe            |    | Telefon               | FON 2                 | -                      | alle                    | **2                              |                  | ×   |
|   | Anrufbeantworter  | -  |                       |                       |                        |                         |                                  |                  |     |
|   | Telefonbuch       | ÷. |                       |                       |                        |                         |                                  |                  |     |
|   | Weckruf           |    |                       |                       |                        |                         |                                  |                  |     |
|   | Fax               |    |                       |                       |                        |                         | Liste drucken Neue               | es Gerät einrich | ten |
|   | Rufbehandlung     |    |                       |                       |                        |                         |                                  |                  | _   |
|   | Telefoniegeräte   |    |                       |                       |                        |                         |                                  |                  |     |
|   | Eigene Rufnummern |    |                       |                       |                        |                         |                                  |                  |     |

## Telefon $\rightarrow$ weiter:

#### Telefoniegerät einrichten

Was für ein Telefoniegerät möchten Sie einrichten ?

#### Mit der FRITZ!Box verbunden

An Ihre FRITZ!Box können Sie verschiedene Telefoniegeräte anschließen: Telefone, Anrufbeantworter, Telefonanlagen und Faxgeräte.

- Telefon (mit und ohne Anrufbeantworter)
- Anrufbeantworter
- ISDN-Telefonanlage
- Faxgerät
- Türsprechanlage

#### In die FRITZ!Box integriert

Ohne dass Sie ein separates Gerät anschließen müssen, können Sie hier bis zu fünf verschiedene Anrufbeantworter und die Faxfunktion einrichten.

- Anrufbeantworter
- Faxfunktion

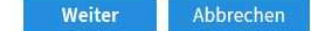

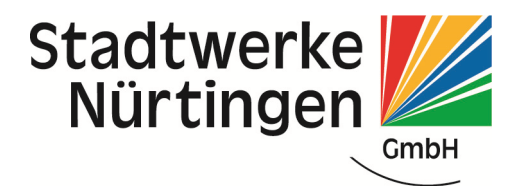

Abbrechen

Weiter

### Entsprechenden Anschuss des Telefon wählen Telefon einstecken $\rightarrow$ weiter

Telefon anschließen

1. Schließen Sie das Telefon an einen passenden Anschluss der FRITZ!Box an oder halten Sie Ihr Schnurlostelefon (DECT- oder IP-Telefon) bereit.

2. Wählen Sie den Anschluss aus, an dem Sie das Telefon betreiben wollen.

- FON 1 (analoges Telefon)
- FON 2 (analoges Telefon)
- FON S0 (ISDN-Telefon)
- O DECT (schnurloses Telefon)
- LAN/WLAN (IP-Telefon)

| 3. | Geben Sie für das Telefon eine Bezeichnun | g ein, wie z.B. | Wohnzimmer | oder Annas 1 | Telefon. |
|----|-------------------------------------------|-----------------|------------|--------------|----------|
|    | Telefon                                   |                 |            |              |          |

## Telefon sollte nun klingeln sonst Vorgang abbrechen und Telefon richtig anschließen

| /erbindung zum Telefon testen                                                                                                 |                          |      |
|----------------------------------------------------------------------------------------------------|--------------------------|------|
| Wenn das Telefon jetzt klingelt, ist es korrekt angeschlossen und dem richtigen Anschluss zugeordnet<br>Klingelt das Telefon? | k                        |      |
|                                                                                                    |                          |      |
|                                                                                                    |                          |      |
|                                                                                                    | Ja                       | Nein |
| Rufnummer für ausgehende Gespräche wählen, wenn mehre vorhan                                                                  | den $\rightarrow$ weiter |      |
| Telefon für ausgehende Gespräche einrichten                                                                                   |                          |      |

Wählen Sie aus, über welche Rufnummer die Gespräche geführt werden sollen. 123456

Zurück Weiter Abbrechen

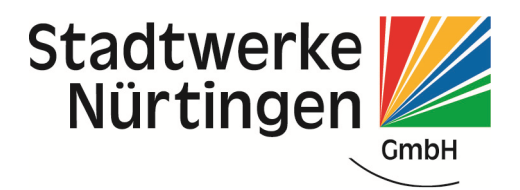

### Rufannahme auswählen (gilt auch für mehre Rufnummern) $\rightarrow$ weiter

| Telefon-Einstellungen für ankommende Gespräche einrichten                                                    |                                                                                                    |        |        |           |  |  |
|----------------------------------------------------------------------------------------------------|----------------------------------------------------------------------------------------------------|--------|--------|-----------|--|--|
|                                                                                                    |                                                                                                    |        |        |           |  |  |
| with a circle day Tables - Us Ass                                                                            | for the former of the former of the state of the state of | D. (   |        |           |  |  |
| Wählen Sie, ob das Telefon alle Anrufe annehmen oder nur auf Anrufe für bestimmte Rufnummern reagieren soll. |                                                                                                    |        |        |           |  |  |
| alle Anrufe annehmen                                                                                         |                                                                                                    |        |        |           |  |  |
| nur Anrufe für folgende Rufnun                                                                               | nmern annehmen:                                                                                                    |        |        |           |  |  |
|                                                                                                    | (Rufnummer für ausgehende                                                                                                    |        |        |           |  |  |
| 123456                                                                                                    | Gespräche)                                                                                                    |        |        |           |  |  |
|                                                                                                    | 3* 3/1                                                                                                    |        |        |           |  |  |
|                                                                                                    |                                                                                                    |        |        |           |  |  |
|                                                                                                    |                                                                                                    |        |        |           |  |  |
|                                                                                                    |                                                                                                    |        |        |           |  |  |
|                                                                                                    |                                                                                                    |        |        |           |  |  |
|                                                                                                    |                                                                                                    | Zurück | Weiter | Abbrechen |  |  |
|                                                                                                    |                                                                                                    | ZUTUCK | weiter | Abbrechen |  |  |
|                                                                                                    |                                                                                                    |        |        |           |  |  |
| Einstellungen überprüfen,                                                                                    | wenn korrekt -> übernehmen                                                                                                    |        |        |           |  |  |
|                                                                                                    |                                                                                                    |        |        |           |  |  |
| Einstellungen übernehmen                                                                                     |                                                                                                    |        |        |           |  |  |

Das Telefon wird mit den folgenden Einstellungen eingerichtet.

| Telefoniegerät                       | Telefon                    |  |
|--------------------------------------|----------------------------|--|
| Bezeichnung                          | Telefon                    |  |
| angeschlossen an                     | FON 1 (analoges Telefon)   |  |
| Rufnummer bei ausgehenden Gesprächen | 123456                     |  |
| Rufnummern für ankommende Gespräche  | alle ankommenden Gespräche |  |

Zum Speichern der Einstellungen in der FRITZ!Box klicken Sie bitte auf Übernehmen.

| Zurück | Übernehmen | Abbrechen |
|--------|------------|-----------|
|--------|------------|-----------|

## Bei schnurlosen Telefongeräten müssen Sie folgendes beachten:

→ schalten Sie die erweiterte Ansicht über die drei Punkte oben rechts ein und gehen Sie dann auf den Stift bei dem schnurlosen Gerät

| FRITZ!NAS         | MyFRITZ!        |   |
|-------------------|-----------------|---|
|                   |                 | ? |
| eldete einrichten | und bearbeiten. |   |

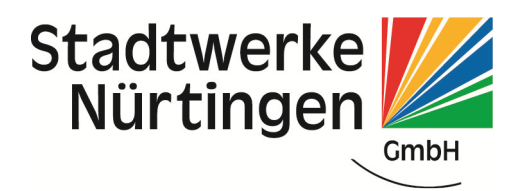

Im Register Merkmale des Telefoniegerätes müssen Sie die HD-Telefonie deaktivieren

| Eptr7                                                                                                    | FRITZ!Box 7580                                                                                                    | FRITZ!NAS MyFRITZ!                                    | : |  |  |
|----------------------------------------------------------------------------------------------------|----------------------------------------------------------------------------------------------------|-------------------------------------------------------|---|--|--|
| CRI P.                                                                                                    | Schnurlostelefon Profil von Mobilteil 1                                                                                                    |                                                       | ? |  |  |
| A 00 - 14                                                                                                    | Schnurlostelefon (DECT) Klingeltöne Klingelsperre                                                                                                    | Merkmale des Telefoniegerätes                         |   |  |  |
| Ubersicht     Internet                                                                                                 | Komfort- und Leistungsmerkmale                                                                                                    | /                                                     |   |  |  |
| C Telefonie                                                                                                    | <ul> <li>Eigene Rufnummer unterdrücken (CLIR).</li> <li>Die eigene Rufnummer erscheint nicht im Display des Angerufenen</li> <li>Anklonfen</li> </ul> | n.                                                    |   |  |  |
| Heimnetz Wenn weinen deines Telefonats ein weiterer Anrufer versucht Sie zu erreichen, dann hören Sie einen Signalton. |                                                                                                    |                                                       |   |  |  |
| 🗇 WLAN                                                                                                    | Ankommende Rufe werden abgelent, wenn die angeräfene Rufnu                                                                                            | ummer am Telefoniegerät eingerichtet ist und über das |   |  |  |
| DECT ^                                                                                                    | <ul> <li>Ruf abweisen bei besetzt durch das Endgevat bestimmen.</li> </ul>                                                                            |                                                       |   |  |  |
| Schnurlostelefone                                                                                                    |                                                                                                    |                                                       |   |  |  |
| Basisstation                                                                                                    | HD-Telefonie                                                                                                    |                                                       |   |  |  |
| DECT-Monitor                                                                                                    | Automatisch 👻                                                                                                    |                                                       |   |  |  |
|                                                                                                    | Equalizer-Einstellungen                                                                                                    |                                                       |   |  |  |

# Bitte führen Sie ein Firmwareupdate durch. Über Assistenten und Update

|                                     | Assistenten                                                                                                    | ?                                                                                                    |
|-------------------------------------|----------------------------------------------------------------------------------------------------|----------------------------------------------------------------------------------------------------|
| 😧 Übersicht                         | Einrichten Schritt für Schritt mit den Assistenten                                                                                                    |                                                                                                    |
| () Internet                         | <ul> <li>Telefoniegeräte verwalten</li> </ul>                                                                                                    | Sicherheit                                                                                                    |
| 📞 Telefonie                         | Dieser Assistent unterstützt Sie beim Anschließen und Einrichten<br>Ihrer Telefone, Anrufbeantworter, Faxgeräte,                                                | Auflistung von FRITZIBox-Einstellungen, die den Zugriff auf die<br>FRITZIBox aus dem Internet oder Heimnetz regeln, und Hinweise                        |
| 🖵 Heimnetz                          | ISDN-Telefonanlagen und Schnurlostelefone (DECT).                                                                                                    | auf unsicher einzustufende Einstellungen                                                                                                    |
| 🗇 WLAN                              | Eigene Rufnummern verwalten                                                                                                    | Einstellungen sichern und wiederherstellen                                                                                                    |
| L DECT                              | Hier können Sie mit Hilfe des Assistenten Rufnummern<br>hinzufügen und bearbeiten.                                                                              | Sichern Sie dauerhaft die von Ihnen vorgenommenen FRITZIBox-<br>Einstellungen auf Ihrem Computer oder stellen Sie die<br>Einstellungen wieder her       |
| Diagnose     System     Assistenten | <ul> <li>Internetzugang einrichten</li> <li>Dieser Assistent hilft Ihnen bei der Einrichtung, Bearbeitung und<br/>Überprüfung Ihres Internetzugangs.</li> </ul> | <ul> <li>Update</li> <li>Es wird geprärt, ob für Ihre FRITZIBox eine neues FRITZIOS zur<br/>Verlugung steht und auf Wunsch aktualisiert.</li> </ul>     |
|                                     | Zustand der FRITZIBox überprüfen                                                                                                    | Push Service einrichten                                                                                                    |
| Ansicht: Erweitert Inhalt Handbuch  | Sie können den Zustand und die Einstellungen der FRITZIBox<br>überprüfen lassen. Die Ergebnisse der Diagnose können<br>gespeichert werden.                      | Push Services senden Ihnen regelmaßig oder bei bestimmten<br>Ereignissen E-Mails: zum Beispiel mit den Verbindungs- und<br>Nutzungsdaten der FRITZ!Box. |